# 2021年度港澳台侨奖学金申请操作说明

# 网址链接

【学生申请表: <u>https://ssc.sjtu.edu.cn/f/a2464bc5</u>】

【学生查看申请进度及打印: <u>https://ssc.sjtu.edu.cn/tag/0/app/a2464bc5/list/7</u>】 【院系审核地址: <u>https://ssc.sjtu.edu.cn/tag/0/app/a2464bc5/list/1</u>】

## 学生自主申请

# 一、学生填写

打开【学生申请表: <u>https://ssc.sjtu.edu.cn/f/a2464bc5</u>】链接,登陆 Jaccount 进入填写界面,如下图。使用**简体中文**如实填写各项内容,在【证明材料】处上传获奖证明、论文等科研成果相关证明。注意尽量一次性填写完毕后提交,暂存可能会丢失信息。

| 75           | 姓名*            | 性别 *       |
|--------------|----------------|------------|
| 123456789789 | 你的姓名           | 请选择 マ      |
| 出生年月 *       | 入学年月*          | 身份证件号码*    |
| 如:2020年02月   | 如: 2020年02月    | 请输入内容      |
| 请输入内容        | 请输入内容          |            |
| 手机 *         |                | 邮箱 *       |
| □ 请输入内容      |                | □ 请输入内容    |
| 学院*          | 垒₩*            | 班级*        |
| 请选择          | ~ 请输入内容        | 请输入内容      |
| 成结 *<br>料    |                |            |
| 传证明材料,建议命令   | 3格式【姓名+学号+港澳台侨 | 奖学金证明】     |
| 亡传           |                | <b>←</b> 1 |

### 二、打印申请表

打开【学生查看申请进度及打印: <u>https://ssc.sjtu.edu.cn/tag/0/app/a2464bc5/list/7</u>】链接。 找到自己的申请记录并点击,然后点击右下角 ••• 标志打印,选择《港澳及华侨学生奖学金 申请表》或《台湾学生奖学金申请表》即可下载申请表 PDF 版本,打印签字后提交申请表 至院系。

#### 港澳台侨奖学金申请表 🛇 👂 …

#### 8 🛔 ? 🙎

| 发起亲                          | 前、导入     | 待办 | り事项   | 已办事项 | 抄送事项 | 我发起的 | 全部数据      | 概览 | 统计报表 |   |      |   |          |   |          |
|------------------------------|----------|----|-------|------|------|------|-----------|----|------|---|------|---|----------|---|----------|
| 流程中·1 待完善·0 已通过·0 已拒绝·0 草稿·2 |          |    |       |      |      |      |           |    |      |   |      |   |          |   |          |
| [∃ 导                         | 出 🔅 字段管理 | 田精 | 睛简视图  | ♀ 搜索 |      |      |           |    |      |   |      |   |          |   |          |
|                              | 旧 序号     | Ŧ  | ☑ 当前济 | 凝 ▼  | □ 年度 | v    | 囚 学号      | ~  | △ 姓名 | ~ | ☑ 性别 | ~ | 🛛 出生年月   | v | 🛯 入学     |
|                              | 338      |    | 院系审排  | 比    | 2021 |      | 120000000 | 00 | 测试   |   | 男    |   | 2019年09月 |   | 2019年09) |

| < 港澳台奖学金查看进度及<br>港澳台侨奖学金申请表      | ŢĒD                             |       |                         | ゆ 分享   〇 現新 | ☑ 編<br>× |
|----------------------------------|---------------------------------|-------|-------------------------|-------------|----------|
| 世<br>図 34<br>編号                  | <b>流程中</b><br>流程状态              | 2 申请人 | <b>今天 22:41</b><br>申请时间 | - 日志 留言     |          |
| 学号 *<br>t 1234567896541          | 姓名*<br>测试测                      |       | 性别•                     |             |          |
| 出生年月 *<br>如:2020年02月<br>2020年02月 | 入学年月*<br>如:2020年02月<br>2020年02月 | 1977  |                         |             |          |
| 学院*<br>船舶海洋与建筑工程学院               | 专业*<br>测试测试专业测试                 |       | 班级 *<br>F1234567        | 総役有权限查看该日志  |          |
| 在读学位。<br>硕士研究生                   |                                 |       |                         |             |          |
| 申请类别*<br>一等奖学金                   |                                 |       | < 分享<br>● 打印            | 2.          |          |
|                                  |                                 |       | 1                       |             |          |

| 选择打印模版        | × |
|---------------|---|
| 港澳及华侨学生奖学金申请表 |   |
| 台湾学生奖学金申请表    |   |
|               |   |

## 学院审核管理

# 一、院系审核

打开【院系审核地址: <u>https://ssc.sjtu.edu.cn/tag/0/app/a2464bc5/list/1</u>】,可在待办事项中 查看本学院学生申请。

| 港澳台侨奖学金申请表 🌣 🤌 …        |              |           |        | <u>h</u> z | 1 🖉 ? 🌘    | 插件中心 👤          |
|-------------------------|--------------|-----------|--------|------------|------------|-----------------|
|                         | 抄送事项 我发起的    | 全部数据 概览 《 | 統计报表   |            |            |                 |
| 全部待办·1 院系审批·1           |              |           |        |            |            |                 |
| 日 导出 ② 字段管理 田 精简视图 Q 搜索 |              |           |        |            |            |                 |
| □ 序号 ▼ □ 当前流程 ▼         | ⊠ 学号 ▼       | ⊠ 姓名 ▼    | ☑ 性别 ▼ | ⊠ 出生年月 🛛 🔻 | 🛛 入学年月 🛛 🔻 | △ 身份证件          |
| 33 院系审批                 | 123456789654 | 测试测试      | 男      | 2020年02月   | 2020年02月   | 123456789654123 |

点击打开申请后,可查看该生的申请资料和提交的附件证明材料,核对证明材料后,经 院系评审综合确定推荐等级,如同学自主申请等级与院系推荐等级不符,学院可直接修改推 荐等级后打印或回退学生修改后打印提交。

审核无误后可点击通过。(因学生自主申请和院系评审后的推荐等级可能有差别,请院 <u>系核对确保提交至学生处的申请表为有效表单</u>)

| 在读学位*  |   |  |
|--------|---|--|
| 博士研究生  |   |  |
|        |   |  |
| 申请类别 * | 1 |  |
| 特等奖学全  |   |  |

香港

#### 二、导出院系汇总表

打开【院系审核地址: <u>https://ssc.sjtu.edu.cn/tag/0/app/a2464bc5/list/1</u>】到【已办事项】, 可筛选通过院系审核,【当前流程状态】为"提交至学生处"的申请,选中有效申请后导出 数据 Excel 文件,根据附件中汇总表要求整理打印,确保汇总表与同学申请表信息一致后, 加盖院系公章,与纸质申请表一并提交至学生处。

| 发起 |               | 待 | 的事项 已办事项  | 抄送事项 我发起的     | 全部数据 概览 | 鋖 | 杭计报表 |   |          |          |   |                  |    |
|----|---------------|---|-----------|---------------|---------|---|------|---|----------|----------|---|------------------|----|
| EŞ | 3<br>出 ◎ 字段管理 | B | 精简视图 Q 搜索 | 肖前流程状态: 提交至学生 | 处 ×     |   |      |   |          |          |   |                  |    |
|    | 8 序号          | v | ☑ 当前流程 ▼  | □学号 ▼         | ◎ 姓名    | v | ☑ 性别 | v | ◎ 出生年月 🔹 | ◎ 入学年月   | Ŧ | ◎身份证件 ▼          | Ę  |
|    | 33 <b>2</b>   |   | 提交至学生处    | 123456789654  | 测试测试    |   | 男    |   | 2020年02月 | 2020年02月 |   | 1234567896541236 | 12 |
|    | 34            |   | 提交至学生处    | 1234567896541 | 测试测     |   | 男    |   | 2020年02月 | 2020年02月 |   | 1234567898745631 | 12 |